## APTB 03/16 R4 SUBJECT: Alliant Power John Deere® Common Rail Injector Trim Code Programming May 08, 2018

The following Alliant Power injectors require trim code programming:

| <b>Engine Family</b> | 9.0L    | 4.5L & 6.8L |
|----------------------|---------|-------------|
|                      | AP51900 | AP52901     |
|                      | AP51901 | AP52902     |
|                      | AP51902 | AP52903     |
|                      | AP51903 | AP52904     |
|                      |         | AP52905     |
|                      |         | AP52906     |
|                      |         | AP52907     |

Whenever any of the injectors listed above are installed in an engine the serial number and trim code on the injector must be programmed into the ECM. The procedure below shows how this is performed using the John Deere Service Advisor scan tool.

With the scan tool connected to the unit, in the *"Tests and Calibrations"* tab you will find *"Injector Calibration"*. On this screen you will see what the injector part number, serial number, and calibration code currently is for the injectors that are in the engine. When a new injector is installed this original information must be changed to match the new injector serial number and calibration code. This is done by clicking the *"Change Information"* tab on the bottom of this screen.

| jdservadvisor - TightVNC Viewer                                                                                                    |                            |                                               |                      |                                                                                                    |                     |  |
|----------------------------------------------------------------------------------------------------|----------------------------|-----------------------------------------------|----------------------|----------------------------------------------------------------------------------------------------|---------------------|--|
| ୭                                                                                                    |                            |                                               |                      |                                                                                                    |                     |  |
| Service ADVISOR - Job: 160121-0001 - 6090                                                                                                    | ) - [Injector Calibration] | k                                             |                      |                                                                                                    |                     |  |
| 🗚 Eile Edit ⊻iew Manuals Readings                                                                                                    | Program Tools S            | ession <u>G</u> o <u>W</u> indow <u>H</u> elp |                      |                                                                                                    | _ 8 ×               |  |
| 👷 🗅 😂 🕶 📓 🕹 🚳 😂                                                                                                    | 🎭 🍡 🍆 🖉                    | N 🗇 🗇 🔷 💧 🎍 🕸 🛃                               | <u>n</u> 199         |                                                                                                    |                     |  |
| 🔁 🖬 💻 💐 🐯 ९ 🚸 🍃 🧉                                                                                                    | s+ s? s⁻                   |                                               |                      |                                                                                                    |                     |  |
| ×                                                                                                    | 🍃 Readings Data 🇳          | Injector Calibration                          |                      |                                                                                                    |                     |  |
| S Favorites                                                                                                    |                            |                                               |                      |                                                                                                    |                     |  |
| Manuals                                                                                                    |                            |                                               | Inj                  | ector Calibration                                                                                                    |                     |  |
| 🕫 DTAC (Dealer Technical Assistance C                                                                                                    | Current Injector In        | nformation                                    |                      |                                                                                                    |                     |  |
| Diagnostics                                                                                                    |                            |                                               |                      |                                                                                                    |                     |  |
| ¥ <sup>2</sup> Readings                                                                                                    | Cylinders                  | JD Part Number                                | Serial Number        | Calibration Code                                                                                                    |                     |  |
| ☆ Tests and Calibrations                                                                                                    | 1                          | RE529149                                      | 01S58491             | B1A515A8A82E537459A215A845C3AE                                                                                                    |                     |  |
| B- Comment Comment Com | 2                          | RE529149                                      | 02S58501             | B1CDE828BEDC667CBFDCE637B95784                                                                                                    |                     |  |
| Connected Interactive Tests                                                                                                    | 3                          | RE529149                                      | 02S58458             | B1E78A791FE0043D2BF18F7CE379B7                                                                                                    |                     |  |
| Connected Calibrations                                                                                                    | 4                          | RE529149                                      | 02S58467             | B1FF8234100574C90CF0873CE1625C                                                                                                    |                     |  |
| Data Input Calibrations                                                                                                    | 5                          | RE529149                                      | 02S58161             | B132B6061A4EAA7DE815A8452A0FA7                                                                                                    |                     |  |
| E- ECU - RG6090L124239                                                                                                    | 6                          | RE529149                                      | 02S57942             | B1B60A299C1C5D8615A00528410B6A                                                                                                    |                     |  |
| BEGR Valve Learn Value                                                                                                    |                            |                                               |                      |                                                                                                    |                     |  |
| VGT Learn Value Reset                                                                                                    |                            |                                               |                      |                                                                                                    |                     |  |
| All Interactive Tests                                                                                                    |                            |                                               |                      |                                                                                                    |                     |  |
| Generations     Generations     Generations                                                                                                    |                            |                                               |                      |                                                                                                    |                     |  |
| Remote Connected Calibrations                                                                                                    |                            |                                               |                      |                                                                                                    |                     |  |
|                                                                                                    |                            |                                               |                      |                                                                                                    |                     |  |
|                                                                                                    |                            |                                               |                      |                                                                                                    |                     |  |
|                                                                                                    |                            |                                               |                      |                                                                                                    |                     |  |
|                                                                                                    |                            |                                               |                      |                                                                                                    |                     |  |
|                                                                                                    |                            |                                               |                      |                                                                                                    |                     |  |
|                                                                                                    |                            |                                               |                      |                                                                                                    |                     |  |
|                                                                                                    |                            |                                               |                      |                                                                                                    |                     |  |
|                                                                                                    | Swap Injectors             | Change Information View                       | v History Exit Print |                                                                                                    |                     |  |
|                                                                                                    |                            | $\sim$                                        |                      |                                                                                                    |                     |  |
|                                                                                                    |                            |                                               |                      |                                                                                                    |                     |  |
| Program Controller                                                                                                    |                            |                                               |                      |                                                                                                    |                     |  |
| Done                                                                                                    |                            |                                               |                      |                                                                                                    | CAP NUM SCRL        |  |
|                                                                                                    |                            |                                               |                      | And the second second sec | ≁ 🕅 .all 🔥 _2:01 PM |  |
|                                                                                                    |                            |                                               |                      |                                                                                                    | 1/21/2016           |  |

Once the "Change Information" tab has been selected the following screen will appear.

| jdservadvisor - TightVNC Viewer                                                                                                    |            |                                             |                                       |                                             |                                                                                                    |
|----------------------------------------------------------------------------------------------------|------------|---------------------------------------------|---------------------------------------|---------------------------------------------|----------------------------------------------------------------------------------------------------|
| 🖳 🖬 🖆 📕 😔 🕷 🕼 All                                                                                                    |            | ଇ ପ୍ ଭ୍ ଭ୍   🚱                              |                                       |                                             |                                                                                                    |
| Service ADVISOR - Job: 160121-0001 - 6090                                                                                                    | ) - [Injec | ctor Calibration]                           |                                       |                                             |                                                                                                    |
| a> Eile Edit ⊻iew Manuals Readings                                                                                                    | Prog       | gram <u>T</u> ools <u>S</u> ession <u>G</u> | o <u>W</u> indow <u>H</u> elp         |                                             | _ 8 ×                                                                                                  |
| 👷 🗅 🞯 • 📓 🕺 🖧 🚳 🥝                                                                                                    | - 1        | 🎖 🍆 👝 🔘 🗘                                   | 8 😂   🔶 🎍 🥶 🛃 🐼 💖                     |                                             |                                                                                                    |
| 🔁 🗠 💻 💐 💱 🤍 🍪 🥁                                                                                                    | <b>_</b> + | x? x-                                       |                                       |                                             |                                                                                                    |
| ×                                                                                                    | 🥭 R        | Readings Data 🗳 Injector Ca                 | libration                             |                                             |                                                                                                    |
| Second Second Se |            |                                             |                                       | Iniantan Cali                               | le ne di e ne                                                                                          |
| 3 Manuals                                                                                                    |            |                                             |                                       | Injector Call                               | pration                                                                                                |
| B DTAC (Dealer Technical Assistance C                                                                                                    | The        | e first line of each cylin                  | der is current injector information.  | The drop down list is used to select the in | jector that is to be installed in that cylinder. If you are installing a new injector, then there is a |
| Diagnostics                                                                                                    | dro        | p down list that contai                     | ns the serial numbers of injectors t  | hat have been downloaded as payloads.       | Once an item is selected from the drop down list, the corresponding information is                     |
| \$ Readings                                                                                                    | info       | ormation. If the drop do                    | own list is not displayed, manually ( | enter the part number, serial number, and   | calibration code for each injector being replaced in the blank boxes beneath each current              |
|                                                                                                    | inje       | ector information field.                    | NOTE: Ignition must be switched of    | off for 120 seconds after completing the ca | alibration.                                                                                            |
| 6090 - OEM Engines - Diesel     Connected Interactive Tests                                                                                                    |            | linders                                     | JD Part Number                        | Serial Number                               | Calibration Code                                                                                       |
| 🗄 💼 ECU - RG6090L124239                                                                                                    | 1          | Current Value                               | RE529149                              | 01\$58491                                   | B1A515A8A82E537459A215A845C3AE                                                                         |
| Data Input Calibrations                                                                                                    |            | Change To:                                  |                                       |                                             |                                                                                                    |
| interactive Calibrations                                                                                                    | 2          | Current Value:                              | RE529149                              | 02\$58501                                   | B1CDE828BEDC667CBEDCE637B95784                                                                         |
| BGR Valve Learn Value                                                                                                    | -          | Change To:                                  |                                       |                                             |                                                                                                    |
| A VGT Lazy Value Repet                                                                                                    | 3          | Current Value:                              | PE520140                              | 02558458                                    | B1E78A701EE0043D2BE18E7CE370B7                                                                         |
| All Interactive Tests                                                                                                    | J          | Change To:                                  | 112323143                             | 02030430                                    |                                                                                                    |
| All Calibrations     Bemote Connected Interactive Tr                                                                                                    | -          | Onunge To:                                  | DEC00440                              | 00050407                                    | DAEE00044005740000500700540050                                                                         |
| Remote Connected Calibrations                                                                                                    | 4          | Current value.                              | RE529149                              | 02558467                                    | B 1FF8234 1005/4C90CF08/3CE 1625C                                                                      |
|                                                                                                    |            | Change To.                                  |                                       |                                             |                                                                                                    |
|                                                                                                    | 5          | Current Value:                              | RE529149                              | 02S58161                                    | B132B6061A4EAA7DE815A8452A0FA7                                                                         |
|                                                                                                    |            | Change To:                                  |                                       |                                             |                                                                                                    |
|                                                                                                    | 6          | Current Value:                              | RE529149                              | 02S57942                                    | B1B60A299C1C5D8615A00528410B6A                                                                         |
|                                                                                                    |            | Change To:                                  |                                       |                                             |                                                                                                    |
|                                                                                                    |            |                                             |                                       |                                             |                                                                                                    |
|                                                                                                    |            |                                             |                                       |                                             |                                                                                                    |
|                                                                                                    | Ne         | ext Cancel Print                            | Þ                                     |                                             |                                                                                                    |
| 11                                                                                                    |            |                                             | *9                                    |                                             |                                                                                                    |
| < +                                                                                                    |            |                                             |                                       |                                             |                                                                                                    |
| 🎍 Program Controller                                                                                                    |            |                                             |                                       |                                             |                                                                                                    |
| Done                                                                                                    |            |                                             |                                       |                                             | j cap i numi scr                                                                                       |
| 🚱 🚞 🖸 🚫                                                                                                    |            |                                             |                                       |                                             | 2002 PM<br>1/21/2016 🗤 👘 🖌                                                                             |

At this point you will now enter the new injector serial number and calibration code. Both the new injector serial number and the calibration code must be changed for the new calibration to accept.

**Note:** It is not necessary to change the John Deere part number that is already shown in the "Current Value" box, but if you do, you must enter the new John Deere part number not the John Deere reman, Alliant Power, or Denso part number.

**Note:** Only enter the last eight digits of the serial number. Serial number format for John Deere is <u>01S58491</u> and for Alliant Power is 1900<u>1A000151</u>. If more than eight digits are entered, the trim code may not be accepted.

The screen below shows the new values entered for the injector serial number and calibration code for cylinder number one. Once the new numbers are entered you will then select the *"Next"* box on the bottom of the screen.

| idservadvisor - TightVNC Viewer                                    |     |                                                         |                                                                            |                                                                                                    |                                                                                                    |  |  |
|--------------------------------------------------------------------|-----|---------------------------------------------------------|----------------------------------------------------------------------------|----------------------------------------------------------------------------------------------------|----------------------------------------------------------------------------------------------------|--|--|
| 🖲 🖬 🖆 📕 🗲 🛷 🏨 🕅 Att                                                |     | କ୍ର୍ 🔍 🍭 🙀                                              |                                                                            |                                                                                                    |                                                                                                    |  |  |
| Service ADVISOR - Job: 160121-0001 - 6690 - [injector Calibration] |     |                                                         |                                                                            |                                                                                                    |                                                                                                    |  |  |
| β <u>File</u> Edit <u>V</u> iew <u>M</u> anuals <u>R</u> eadings   | Pro | ogram <u>T</u> ools <u>S</u> ession <u>G</u> o          | <u>W</u> indow <u>H</u> elp                                                |                                                                                                    | _ # ×                                                                                                    |  |  |
| 👷 🗅 😂 • 🖬   X 🖎 🛍 🗃                                                | -   | 🎝 🍆 🔺 🖾 C                                               | 😂 🔶 🌢 🤨 🛃 🍋                                                                |                                                                                                    |                                                                                                    |  |  |
| 🔁 🖾 💻 💐 🕱 ९ 🚸 🍃 🧉                                                  | 12  | <u>x? x</u>                                             |                                                                            |                                                                                                    |                                                                                                    |  |  |
| ×                                                                  | 3   | Readings Data 🗳 Injector Cali                           | bration                                                                    |                                                                                                    |                                                                                                    |  |  |
| Favorites                                                          |     |                                                         |                                                                            |                                                                                                    | 11 (1                                                                                                    |  |  |
| 3 Manuals                                                          |     |                                                         |                                                                            | Injector Call                                                                                                    | Ibration                                                                                                    |  |  |
| 🕫 DTAC (Dealer Technical Assistance C                              | Th  | e first line of each cylind                             | er is current injector information. T                                      | he drop down list is used to select the in                                                                                                    | niector that is to be installed in that cylinder. If you are installing a new injector, then there is a                                                                               |  |  |
| Diagnostics                                                        | dr  | op down list that contain                               | s the serial numbers of injectors th                                       | at have been downloaded as payloads.                                                                                                    | Once an item is selected from the drop down list, the corresponding information is                                                                                                    |  |  |
| ≰ <sup>©</sup> Readings                                            | au  | tomatically placed in the<br>formation. If the drop dov | other boxes on that line. However<br>vn list is not displayed, manually er | , if injector payloads have not been dow<br>nter the part number, serial number, and                                                                                                    | nioaded select "Unlisted" for that cylinder, You will be allowed to enter the injector<br>I calibration code for each injector being replaced in the blank boxes beneath each current |  |  |
| Dests and Calibrations                                             | inj | ector information field. N                              | IOTE: Ignition must be switched of                                         | f for 120 seconds after completing the c                                                                                                    | calibration.                                                                                                    |  |  |
| 6090 - OEM Engines - Diesel                                        |     |                                                         | 10.0 (N )                                                                  |                                                                                                    |                                                                                                    |  |  |
| ECU - RG6090L124239                                                |     | ylinders                                                | JD Part Number                                                             | Senal Number                                                                                                    | Calibration Code                                                                                                    |  |  |
| Connected Calibrations                                             | 1   | Current Value:                                          | RE529149                                                                   | 01558491                                                                                                    | B1A515A8A82E537459A215A845C3AE                                                                                                    |  |  |
| Interactive Calibrations                                           |     | Change To.                                              |                                                                            | [m1n02633                                                                                                    | 0864e81080042001e28                                                                                                    |  |  |
|                                                                    | 2   | Current Value:                                          | RE529149                                                                   | 02S58501                                                                                                    | B1CDE828BEDC667CBFDCE637B95784                                                                                                    |  |  |
| → D EGR Valve Learn Value                                          |     | Change To:                                              |                                                                            |                                                                                                    |                                                                                                    |  |  |
| 🕹 VGT Learn Value Reset                                            | 3   | Current Value:                                          | RE529149                                                                   | 02S58458                                                                                                    | B1E78A791FE0043D2BF18F7CE379B7                                                                                                    |  |  |
| All Interactive Tests                                              |     | Change To:                                              |                                                                            |                                                                                                    |                                                                                                    |  |  |
| Remote Connected Interactive Te                                    | 4   | Current Value:                                          | RE529149                                                                   | 02S58467                                                                                                    | B1FF8234100574C90CF0873CE1625C                                                                                                    |  |  |
| Kemote Connected Calibrations                                      |     | Change To:                                              |                                                                            |                                                                                                    |                                                                                                    |  |  |
|                                                                    | 5   | Current Value:                                          | RE529149                                                                   | 02S58161                                                                                                    | B132B6061A4EAA7DE815A8452A0FA7                                                                                                    |  |  |
|                                                                    |     | Change To:                                              |                                                                            |                                                                                                    |                                                                                                    |  |  |
|                                                                    | 6   | Current Value:                                          | RE520140                                                                   | 02557942                                                                                                    | B1B60A299C1C5D8615A00528410B6A                                                                                                    |  |  |
|                                                                    | ľ   | Change To:                                              | ILLO20140                                                                  | 02001342                                                                                                    | 51500/253010050010/0002041050/                                                                                                    |  |  |
|                                                                    |     | onunge ro.                                              |                                                                            | ji.                                                                                                    |                                                                                                    |  |  |
|                                                                    | _   |                                                         |                                                                            |                                                                                                    |                                                                                                    |  |  |
|                                                                    |     | _                                                       |                                                                            |                                                                                                    |                                                                                                    |  |  |
|                                                                    | 6   | Next Cancel                                             | Print                                                                      |                                                                                                    |                                                                                                    |  |  |
|                                                                    | N   | Calicer                                                 |                                                                            |                                                                                                    |                                                                                                    |  |  |
| ★ m →                                                              |     |                                                         |                                                                            |                                                                                                    |                                                                                                    |  |  |
| Program Controller                                                 |     |                                                         |                                                                            |                                                                                                    | ican hubblecou                                                                                                    |  |  |
|                                                                    |     |                                                         |                                                                            |                                                                                                    | CAP NOM SCH                                                                                                    |  |  |
|                                                                    |     |                                                         |                                                                            | A CONTRACTOR OF A CONTRACTOR OF A CONTRACTOR OF A CONTRACTOR OF A CONTRACTOR OF A CONTRACTOR A CONTRACTOR A | • 🕎 🛚 🐚 1/21/2016                                                                                                    |  |  |

After the "Next" box has been selected the screen below will be shown.

| 📓 jdservadvisor - TightVNC Viewer                                                                                                    |          |                                               |                             |               |                                |                                 |
|----------------------------------------------------------------------------------------------------|----------|-----------------------------------------------|-----------------------------|---------------|--------------------------------|---------------------------------|
| 🏝 🖬 🗈 🛛 😔 🛷 🛤 🖽 Att                                                                                                    | B        | କ୍ର୍ ଭ୍ ଭ୍   🔂                                |                             |               |                                |                                 |
| Service ADVISOR - Job: 160121-0001 - 6090                                                                                                    | - [Injei | ctor Calibration]                             |                             |               |                                | _ 0 ×                           |
| 🗚 Eile Edit ⊻iew Manuals Readings                                                                                                    | Prog     | gram <u>T</u> ools <u>S</u> ession <u>G</u> o | <u>W</u> indow <u>H</u> elp |               |                                | _ 8 ×                           |
| 📴 🗅 😂 • 🖬 🕹 🖧 🚳 🎯                                                                                                    | -        | <b>* *   =   () ()</b>                        | 😂 🔺 👌 🛃 🔁 😥                 |               |                                |                                 |
| 🔁 🔟 💻 💐 🛱 🤉 🧩 🍃 🧉                                                                                                    | 1.+      | x? x=                                         |                             |               |                                |                                 |
| ×                                                                                                    | 🥭 R      | Readings Data 🗳 Injector Calibi               | ration                      |               |                                |                                 |
| S Favorites                                                                                                    |          |                                               |                             |               |                                |                                 |
| Manuals                                                                                                    |          |                                               |                             | Injector      | Calibration                    |                                 |
| 🕫 DTAC (Dealer Technical Assistance C                                                                                                    | Are      | e you sure you wish to ma                     | ake these changes?          |               |                                |                                 |
| Diagnostics                                                                                                    | 140      | e you sure you manto me                       | and those changes :         |               |                                |                                 |
| ≱ <sup>©</sup> Readings                                                                                                    | C)       | ylinders                                      | JD Part Number              | Serial Number | Calibration Code               |                                 |
| ☆ Tests and Calibrations                                                                                                    | 1        | Current Value:                                | RE529149                    | 01S58491      | B1A515A8A82E537459A215A845C3AE |                                 |
| 😑 🧰 6090 - OEM Engines - Diesel                                                                                                    |          | New Value:                                    | RE529149                    | M1N02633      | 918004200108B4E81080042001E28F |                                 |
| Connected Interactive Tests                                                                                                    | 2        | Current Value:                                | RE529149                    | 02S58501      | B1CDE828BEDC667CBFDCE637B95784 |                                 |
| Connected Calibrations                                                                                                    |          | New Value:                                    |                             |               |                                |                                 |
| Data Input Calibrations                                                                                                    | 3        | Current Value:                                | RE529149                    | 02S58458      | B1E78A791FE0043D2BF18F7CE379B7 |                                 |
| ECU - RG6090L124239                                                                                                    |          | New Value:                                    |                             |               |                                |                                 |
| EGR Valve Learn Value                                                                                                    | 4        | Current Value:                                | RE529149                    | 02S58467      | B1FF8234100574C90CF0873CE1625C |                                 |
| ↓ VGT Learn Value Reset                                                                                                    |          | New Value:                                    |                             |               |                                |                                 |
| All Calibrations                                                                                                    | 5        | Current Value:                                | RE529149                    | 02S58161      | B132B6061A4EAA7DE815A8452A0FA7 |                                 |
| Remote Connected Interactive Te                                                                                                    |          | New Value:                                    |                             |               |                                |                                 |
| Remote Connected Calibrations                                                                                                    | 6        | Current Value:                                | RE529149                    | 02S57942      | B1B60A299C1C5D8615A00528410B6A |                                 |
|                                                                                                    |          | New Value:                                    |                             |               |                                |                                 |
| ۲۰۰۶ ( magnetic field and a constraint of the second second se | Ċ        | Yes No                                        | 4                           |               |                                |                                 |
| Done                                                                                                    |          |                                               |                             |               |                                | CAP NUM SCR                     |
|                                                                                                    |          |                                               |                             |               |                                | ▲ 🛱 .all 💊 2:07 PM<br>1/21/2016 |

The new value will now show the new serial and calibration code numbers in bold below what the original values were. The screen then asks if you are sure you wish to make these changes. Select the *"Yes"* box on the bottom of the screen.

Once the *"Yes"* box has been selected the screen below will be shown. Now you will see the new serial number and calibration code in both the *"Current Value"* and *"New Value"* boxes. You will also see *"Calibration Complete"* on the top of the screen. Next select the *"Ok"* box on the bottom of the screen.

| jdservadvisor - TightVNC Viewer                                    |                                                                            |                                  |                |               |                                |                              |  |  |
|--------------------------------------------------------------------|----------------------------------------------------------------------------|----------------------------------|----------------|---------------|--------------------------------|------------------------------|--|--|
| ିଞ ଳ ଅ ଥି । II େ େ / ୬୭ ୬୩ ଲୋଲା କଳ   ଏ. ଏ. ଏ. ଏ. ଏ. ସ              |                                                                            |                                  |                |               |                                |                              |  |  |
| Service ADVISOR - Job: 160121-0001 - 6090 - [Injector Calibration] |                                                                            |                                  |                |               |                                |                              |  |  |
| 🗚 Eile Edit ⊻iew Manuals Readings                                  | 🔊 Ejie Edit View Manuals Readings Program Iools Session Go Window Help & × |                                  |                |               |                                |                              |  |  |
|                                                                    |                                                                            |                                  |                |               |                                |                              |  |  |
| 🔁 🖂 🛋 💐 🐯 ९ 🚸 🍃 🧉                                                  | 1.+                                                                        | s? s=                            |                |               |                                |                              |  |  |
| ×                                                                  | 🥭 R                                                                        | leadings Data 🗳 Injector Calibra | tion           |               |                                |                              |  |  |
| Stavorites                                                         |                                                                            |                                  |                |               |                                |                              |  |  |
| Manuals                                                            |                                                                            |                                  |                | Injector      | Calibration                    |                              |  |  |
| 🕫 DTAC (Dealer Technical Assistance C                              | Ca                                                                         | libration Complete!              |                |               |                                |                              |  |  |
| O Diagnostics                                                      | 04                                                                         | noralion complete.               |                |               |                                |                              |  |  |
| <b>₽</b> Readings                                                  | Су                                                                         | linders                          | JD Part Number | Serial Number | Calibration Code               |                              |  |  |
| Tests and Calibrations                                             | 1                                                                          | Current Value:                   | RE529149       | M1N02633      | 918004200108B4E81080042001E28F |                              |  |  |
| 🗈 🛅 6090 - OEM Engines - Diesel                                    |                                                                            | New Value:                       | RE529149       | M1N02633      | 918004200108B4E81080042001E28F |                              |  |  |
| E- ECU - RG6090L124239                                             | 2                                                                          | Current Value:                   | RE529149       | 02S58501      | B1CDE828BEDC667CBFDCE637B95784 |                              |  |  |
| Connected Calibrations                                             |                                                                            | New Value:                       |                |               |                                |                              |  |  |
| Data Input Calibrations                                            | 3                                                                          | Current Value:                   | RE529149       | 02S58458      | B1E78A791FE0043D2BF18F7CE379B7 |                              |  |  |
| 🔓 🧰 ECU - RG6090L124239                                            |                                                                            | New Value:                       |                |               |                                |                              |  |  |
| → EGR Valve Learn Value                                            | 4                                                                          | Current Value:                   | RE529149       | 02S58467      | B1FF8234100574C90CF0873CE1625C |                              |  |  |
| VGT Learn Value Reset                                              |                                                                            | New Value:                       |                |               |                                |                              |  |  |
| All Interactive Tests                                              | 5                                                                          | Current Value:                   | RE529149       | 02S58161      | B132B6061A4EAA7DE815A8452A0FA7 |                              |  |  |
| Remote Connected Interactive Te                                    |                                                                            | New Value:                       |                |               |                                |                              |  |  |
| Remote Connected Calibrations                                      | 6                                                                          | Current Value:                   | RE529149       | 02S57942      | B1B60A299C1C5D8615A00528410B6A |                              |  |  |
|                                                                    |                                                                            | New Value:                       |                |               |                                |                              |  |  |
|                                                                    |                                                                            |                                  |                |               |                                |                              |  |  |
|                                                                    |                                                                            |                                  |                |               |                                |                              |  |  |
|                                                                    |                                                                            |                                  |                |               |                                |                              |  |  |
|                                                                    |                                                                            |                                  |                |               |                                |                              |  |  |
|                                                                    |                                                                            |                                  |                |               |                                |                              |  |  |
|                                                                    |                                                                            | ~                                |                |               |                                |                              |  |  |
|                                                                    | ( 0                                                                        | )k                               |                |               |                                |                              |  |  |
|                                                                    | $\sim$                                                                     | J                                | ₽.             |               |                                |                              |  |  |
| < +                                                                |                                                                            |                                  |                |               |                                |                              |  |  |
| Program Controller                                                 |                                                                            |                                  |                |               |                                |                              |  |  |
| Done                                                               |                                                                            |                                  |                |               |                                | GAP NUM SCRL                 |  |  |
|                                                                    |                                                                            |                                  |                |               |                                | ▲ ∰11 4 2:08 PM<br>1/21/2016 |  |  |

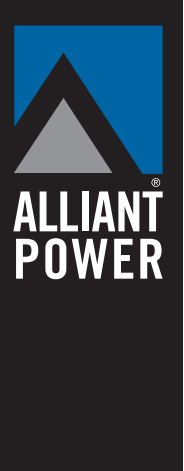

After "*Ok*" is selected you will return to the original injector calibration screen shown below. If that is the only injector that was changed then the calibration process is complete. If there are other injectors that have been changed then you will proceed to the next injector and follow the steps that were just performed on the remaining new injectors.

Once all calibrations are completed select the "Exit" box on the bottom of the screen.

| Service ADVISOR - Job: 160122-0001 - 6090 - [Injector Calibration]                                                                                                    |                   |
|----------------------------------------------------------------------------------------------------|-------------------|
| 🖈 File Edit View Manuals Readings Program Iools Session Go Window Help                                                                                                    | _ 8 >             |
|                                                                                                    |                   |
|                                                                                                    |                   |
| X Readings Data Abniector Calibration                                                                                                    |                   |
| © Favorites                                                                                                    |                   |
| Nanuals Injector Calibration                                                                                                    |                   |
| © DTAC (Dealer Technical Assistance C., Current Injector Information:                                                                                                    |                   |
| © Diagnostics                                                                                                    |                   |
| Readings Cylinders JD Part Number Serial Number Calibration Code                                                                                                    |                   |
| ✤ Tests and Calibrations 1 RE529149 M1N02633 918004200108B4E81080042001E28F                                                                                                    |                   |
| 6090 - 0EM Engines - Diesel 2 RE529149 02S58501 B1CDE828BEDC667CBFDCE637B95784                                                                                                    |                   |
| Connected Interactive Tests 3 RE529149 02S58458 B1E78A791FE0043D2BF18F7CE379B7                                                                                                    |                   |
| Connected Calibrations     4 RE529149     02S58467     B1FF8234100574C90CF0873CE1625C                                                                                                    |                   |
| Data Input Calibrations 5 RE529149 02S58161 B132B6061A4EAA7DE815A8452A0FA7                                                                                                    |                   |
| e → Interve_Interve_I  |                   |
| - Defendence - Defendence - Def |                   |
|                                                                                                    |                   |
| e al Interactive Tests                                                                                                    |                   |
| All Calibrations     All Calibrations                                                                                                    |                   |
| B-C Remote Connected Calibrations                                                                                                    |                   |
|                                                                                                    |                   |
|                                                                                                    |                   |
|                                                                                                    |                   |
|                                                                                                    |                   |
|                                                                                                    |                   |
|                                                                                                    |                   |
|                                                                                                    |                   |
|                                                                                                    |                   |
| Swap Injectors Change Information View History (Exit Print                                                                                                    |                   |
|                                                                                                    |                   |
|                                                                                                    |                   |
| Trogram Controller      Dogs                                                                                                    | CAD NUM SCR       |
|                                                                                                    | 2:08 PM           |
|                                                                                                    | * 🔄 📶 🌆 1/21/2016 |

After the *"Exit"* box is selected the screen below will appear. It instructs that the ignition must be turned off for 120 seconds after completing the calibration. Select the *"Yes"* box on the bottom of the screen to complete the calibrations. There are no further actions required and injector calibration is now complete.

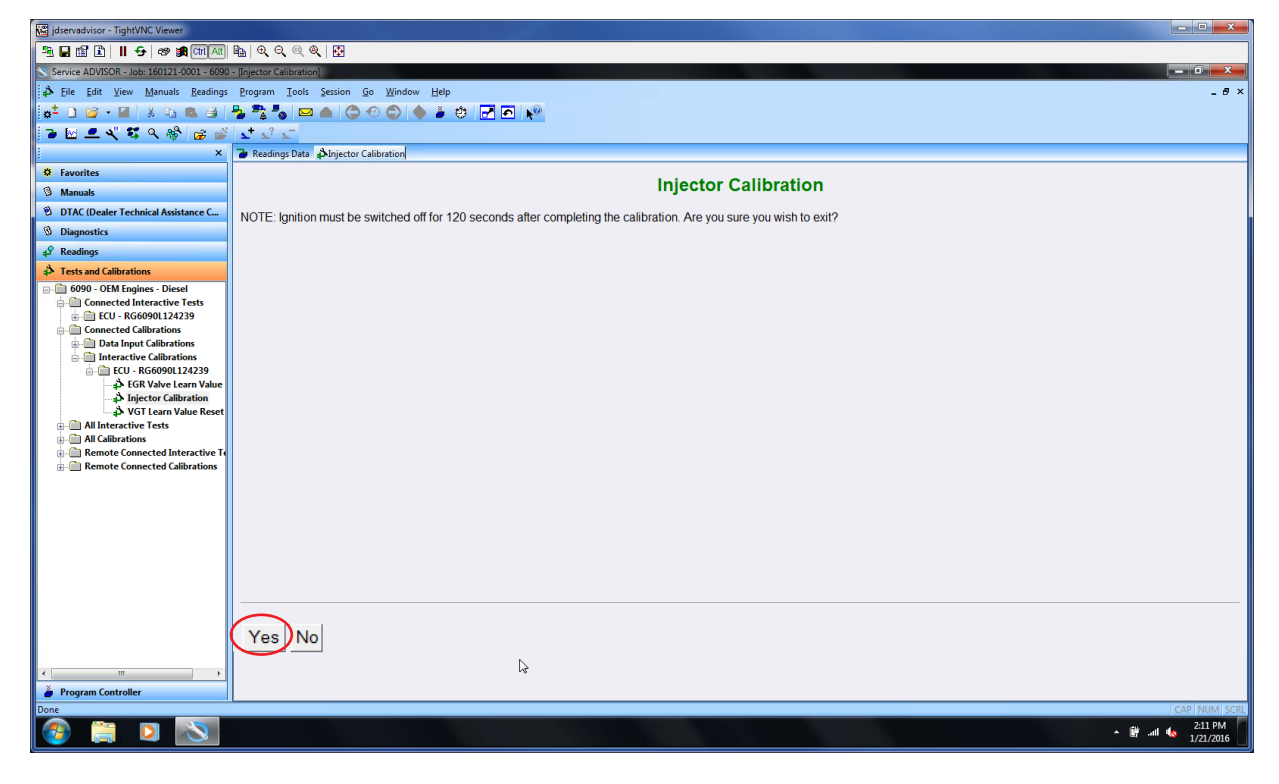

ALLIANT

Alliant Power Technical Support • p. 866.283.1785 • TechSupport@alliantpower.com • alliantpower.com

Any time injector calibrations are changed the original information is recorded. In the event that you need to see what the original calibrations were you can click on the *"View History"* box on the bottom of the initial injector calibration screen shown below.

| jdservadvisor - TightVNC Viewer            |                                 |                                               |                   |                                |                 |
|--------------------------------------------|---------------------------------|-----------------------------------------------|-------------------|--------------------------------|-----------------|
| 🐴 🖬 🛍 🗈 📕 😔 😹 GM (Alt                      | <b>₽</b> _  <b>Q</b> , Q, Q, Q, | 0                                             |                   |                                |                 |
| Service ADVISOR - Job: 160121-0001 - 6090  | 0 - [Injector Calibration]      |                                               |                   |                                |                 |
| 🗳 Eile Edit View Manuals Readings          | Erogram <u>I</u> ools           | ession <u>G</u> o <u>W</u> indow <u>H</u> elp |                   |                                | - 0             |
| 🖕 🗅 😂 • 🖬 🕹 🖏 🖏 🤤                          | 🎭 🍡 🍆 🖉                         | 🖌 🕲 🕲 🌢 🖕 🥶 🛃 🗖                               | <b>1</b>          |                                |                 |
| े 🛯 💻 💐 🛱 🤇 🥵 💣                            | <b>x</b> + x? x <sup>-</sup>    |                                               |                   |                                |                 |
| ×                                          | 🍃 Readings Data 🖨               | Injector Calibration                          |                   |                                |                 |
| Favorites                                  |                                 |                                               |                   |                                |                 |
| Ø Manuals                                  |                                 |                                               | Inj               | ector Calibration              |                 |
| 🕫 DTAC (Dealer Technical Assistance C      | Current Injector                | Information:                                  |                   |                                |                 |
| Diagnostics                                | ouncillingector                 |                                               |                   |                                |                 |
| ₽ Readings                                 | Cylinders                       | JD Part Number                                | Serial Number     | Calibration Code               |                 |
| A Tests and Calibrations                   | 1                               | RE529149                                      | M1N02633          | 918004200108B4E81080042001E28F |                 |
| ⊟-@ 6090 - OEM Engines - Diesel            | 2                               | RE529149                                      | 02S58501          | B1CDE828BEDC667CBFDCE637B95784 |                 |
| G Connected Interactive Tests              | 3                               | RE529149                                      | 02S58458          | B1E78A791FE0043D2BF18F7CE379B7 |                 |
| Connected Calibrations                     | 4                               | RE529149                                      | 02S58467          | B1FF8234100574C90CF0873CE1625C |                 |
| Data Input Calibrations                    | 5                               | RE529149                                      | 02S58161          | B132B6061A4EAA7DE815A8452A0FA7 |                 |
| ECU - RG6090L124239                        | 6                               | RE529149                                      | 02S57942          | B1B60A299C1C5D8615A00528410B6A |                 |
|                                            |                                 |                                               |                   |                                |                 |
| VGT Learn Value Reset                      |                                 |                                               |                   |                                |                 |
| All Interactive Tests     All Calibrations |                                 |                                               |                   |                                |                 |
| Remote Connected Interactive Te            |                                 |                                               |                   |                                |                 |
| Generations     Generations                |                                 |                                               |                   |                                |                 |
|                                            |                                 |                                               |                   |                                |                 |
|                                            |                                 |                                               |                   |                                |                 |
|                                            |                                 |                                               |                   |                                |                 |
|                                            |                                 |                                               |                   |                                |                 |
|                                            |                                 |                                               |                   |                                |                 |
|                                            |                                 |                                               |                   |                                |                 |
|                                            |                                 |                                               |                   |                                |                 |
|                                            | Swap Injectors                  | Change Information View H                     | istory Exit Print |                                |                 |
|                                            | 15                              |                                               |                   |                                |                 |
| ۰ m                                        |                                 |                                               |                   |                                |                 |
| 🎽 Program Controller                       |                                 |                                               |                   |                                |                 |
| Done                                       |                                 |                                               |                   |                                | CAP NUM SC      |
|                                            |                                 |                                               |                   |                                | * 🗑 🔐 🔥 2:08 PM |
|                                            |                                 |                                               |                   |                                | 1/21/2016       |

Once the "View History" box has been selected you will be able to see what the last calibration was set to and the date it was performed.

| 📓 jdservadvisor - TightVNC Viewer                                                                                                    |            |                                           |                                    |               |                                |                                 |
|----------------------------------------------------------------------------------------------------|------------|-------------------------------------------|------------------------------------|---------------|--------------------------------|---------------------------------|
| 🔁 🖬 🛍 🖹 🛛 😏 🛷 🛤 Gri (Att                                                                                                    | B_ ( (     | ର୍ତ୍ 🔍 🍳 🔯                                |                                    |               |                                |                                 |
| Service ADVISOR - Job: 160121-0001 - 6090                                                                                                    | - [Injec   | tor Calibration]                          |                                    |               |                                |                                 |
| <b>\$</b> Eile Edit ⊻iew Manuals Readings                                                                                                    | Prog       | ram <u>T</u> ools Session                 | <u>Go W</u> indow <u>H</u> elp     |               |                                | _ 0 :                           |
| 🖕 🖆 🗋 📬 🕶 📓   🐰 🖏 🚳 🧃                                                                                                    | -          | 🖁 🍆 👝 🌀                                   | 🕙 😂 🍐 🎍 🥶 🛃 📢                      | 2             |                                |                                 |
| 🔁 🗹 💻 💐 🛱 ९ 🍪 🍃 🧉                                                                                                    | <b>_</b> + | <u>x? x</u>                               |                                    |               |                                |                                 |
| j ×                                                                                                    | To Re      | eadings Data 🗳 Injector                   | Calibration                        |               |                                |                                 |
| Second Second Se |            |                                           |                                    | Intente       | ar Calibratian                 |                                 |
| ③ Manuals                                                                                                    |            |                                           |                                    | injecto       | or Calibration                 |                                 |
| 🖲 DTAC (Dealer Technical Assistance C                                                                                                    | Dat        | te: 01/21/16                              |                                    |               |                                |                                 |
| 1 Diagnostics                                                                                                    | Tim        | ie: 14:08:16                              |                                    |               |                                |                                 |
| <b>↓</b> <sup>9</sup> Readings                                                                                                    | EC         | gine Serial Number:<br>U Serial Number: 5 | RG6090L124239<br>01791             |               |                                |                                 |
| Tests and Calibrations                                                                                                    | Des        | scription: Injector ca                    | libration data 1 changed using pay | /load.        |                                |                                 |
| 🕀 🛅 6090 - OEM Engines - Diesel                                                                                                    |            |                                           |                                    |               |                                |                                 |
| Connected Interactive Tests                                                                                                    | Су         | linders                                   | JD Part Number                     | Serial Number | Calibration Code               |                                 |
| - Connected Calibrations                                                                                                    | 1          | Old Value:                                | RE529149                           | 01S58491      | B1A515A8A82E537459A215A845C3AE |                                 |
| Data Input Calibrations                                                                                                    |            | New Value:                                | RE529149                           | M1N02633      | 918004200108B4E81080042001E28F |                                 |
| 📄 🛅 ECU - RG6090L124239                                                                                                    | 2          | Old Value:                                | RE529149                           | 02\$58501     | B1CDE828BEDC667CBFDCE637B95784 |                                 |
| EGR Valve Learn Value                                                                                                    |            | New Value:                                | RE529149                           | 02S58501      | B1CDE828BEDC667CBFDCE637B95784 |                                 |
| VGT Learn Value Reset                                                                                                    | 3          | Old Value:                                | RE529149                           | 02S58458      | B1E78A791FE0043D2BF18F7CE379B7 |                                 |
| All Interactive Tests                                                                                                    |            | New Value:                                | RE529149                           | 02\$58458     | B1E78A791FE0043D2BF18F7CE379B7 |                                 |
| All Calibrations     All Calibrations                                                                                                    | 4          | Old Value:                                | RE529149                           | 02S58467      | B1FF8234100574C90CF0873CE1625C |                                 |
| - Remote Connected Calibrations                                                                                                    |            | New Value:                                | RE529149                           | 02S58467      | B1FF8234100574C90CF0873CE1625C |                                 |
|                                                                                                    | 5          | Old Value:                                | RE529149                           | 02S58161      | B132B6061A4EAA7DE815A8452A0FA7 |                                 |
|                                                                                                    |            | New Value:                                | RE529149                           | 02S58161      | B132B6061A4EAA7DE815A8452A0FA7 |                                 |
|                                                                                                    | 6          | Old Value:                                | RE529149                           | 02S57942      | B1B60A299C1C5D8615A00528410B6A |                                 |
|                                                                                                    |            | New Value:                                | RE529149                           | 02S57942      | B1B60A299C1C5D8615A00528410B6A |                                 |
| < m s<br>Š Program Controller                                                                                                    | Ba         | ck Print                                  |                                    |               | Þ                              |                                 |
| Done                                                                                                    |            |                                           |                                    |               |                                | CAP NUM SC                      |
| 📀 📋 🖸 🚫                                                                                                    |            |                                           |                                    |               |                                | ▲ 🛱 .all 💊 2:09 PM<br>1/21/2016 |

R1–Updated 9.0L part numbers

R2–Updated 4.5L and 6.8L part numbers

R3–Added note on page 2 in regards to entering only the last five digits of the serial number

R4–Revised note on page 2 in regards to entering only the last eight digits of the serial number

Alliant Power Technical Support = p. 866.283.1785 = TechSupport@alliantpower.com = alliantpower.com

ALLIANT